## 01. 入札執行通知書の受理

| 「入札執行通知書」が到着したのでお知らせ致します。<br>電子入札システムにて「入札執行通知書」を確認してください。                          |
|-------------------------------------------------------------------------------------|
| 調達案件名称:県道26号道路改良工事<br>調達機関名称:長崎県<br>部局名 :土木部(本庁)<br>事務所名 :建設企画課<br>入札方式名称:通常型指名競争入札 |
| 本メールについて身に覚えが無い場合は、下記にご連絡をお願いします。<br>************************************           |

発注機関より入札執行通知書が発行されると、利用者登録にて連絡先E-mailアドレスに登録したアドレスに 発行された旨のメールが届きます。

このメールを受信されたら、実際に電子入札システムにログインし、入札執行通知書の確認を行います。 ※通常型指名競争入札の場合、指名を受けた者(入札執行通知書が発行された者)のみ電子入札システムにて案 件を確認することができます。

※複数営業所を登録(委任)している場合、メール内に指名を受けた営業所名称の記載をしておりませんので、 本社/営業所いずれも確認を取って頂く様お願い致します。

| ·県    |           | 2014年08月14日 17時00分                                                                                    | CALS/EC 電子入札システム                                           | Ø                            | 電子入札にログインします |  |  |
|-------|-----------|----------------------------------------------------------------------------------------------------|------------------------------------------------------------|------------------------------|--------------|--|--|
| 入礼愤報为 | ビス 電子入    | 札システム 検証機能 説明要求<br>=Ⅲ:★★★// ↓◆ラ                                                                       |                                                            | ŕ                            | 検索条件を設定後、    |  |  |
|       | 詞连余计快炎    |                                                                                                    |                                                            |                              | 【調達案件一覧】ボタンを |  |  |
| 部馬    | 5         | 土木部(本庁)                                                                                               | <b>-</b>                                                   | Constant and a second second | 押下しまり。       |  |  |
| 事約    | 5PT       |                                                                                                    | E                                                          | E                            |              |  |  |
|       |           | 工事                                                                                                    | 委託業務                                                       |                              |              |  |  |
| 入札    | 方式        | 一般競争入礼(事前審査型)           一般競争入礼(事前審査型)           「一般競争入礼(事後審査型)           「通常型指名競争入札方式           「随意契約 | <ul> <li>▼全て</li> <li>通常型指名競争入札方式</li> <li>随意契約</li> </ul> |                              |              |  |  |
| Iđ    | 種別/委託業務種別 | 「土木一式工事」         ・           建築一式工事         =           大工工事         =                                | ▼全て           測量業者<br>測量一般(測量)           地図の調整(測量)         |                              |              |  |  |
| 案件    |           | 左官工事     ・      航空測量(測量)     ・       全て     ・       回 結果登録済の案件を表示しない場合はチェックしてください                     |                                                            |                              |              |  |  |
| 検索    | 时         | 指定しない<br>                                                                                             |                                                            |                              |              |  |  |

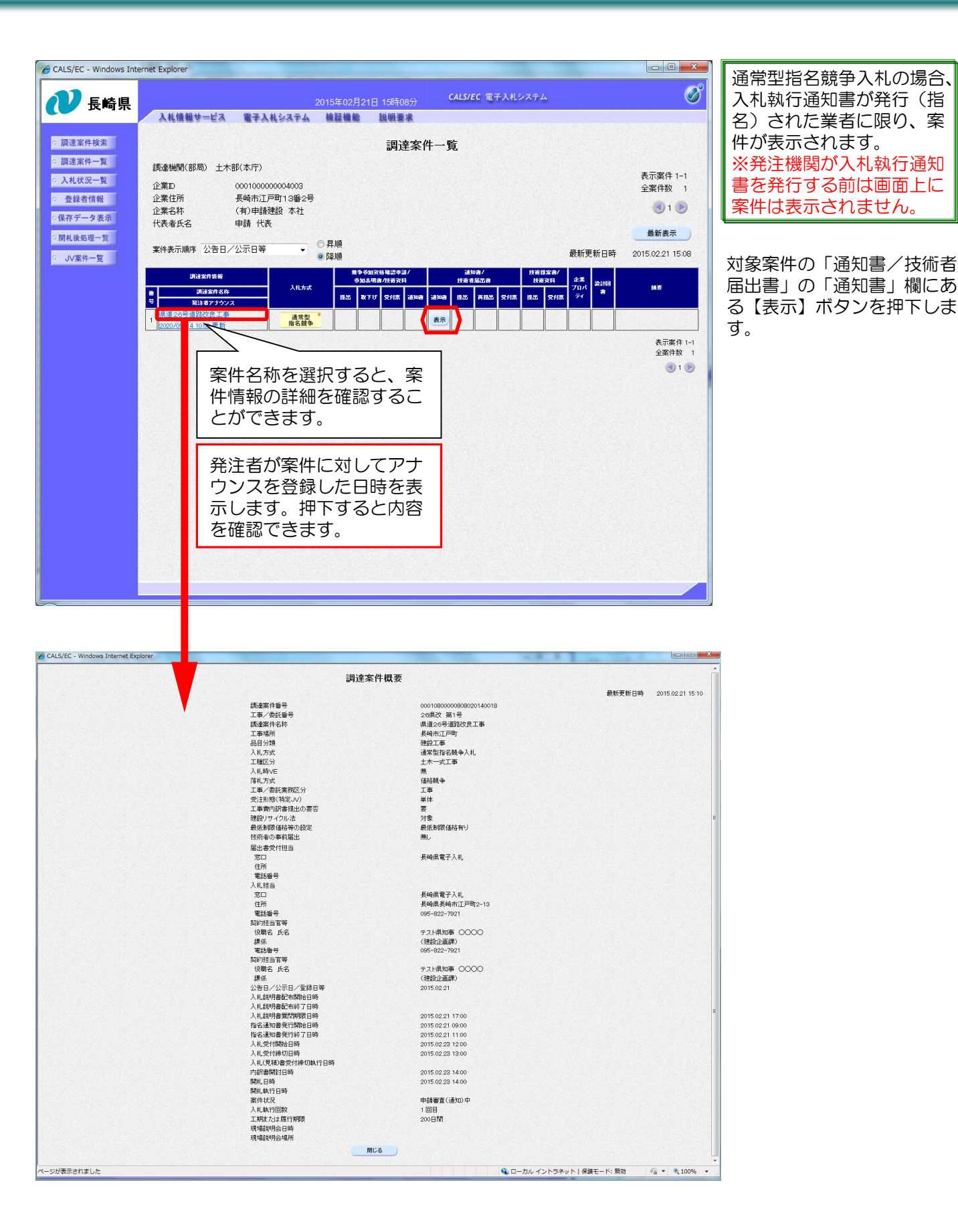

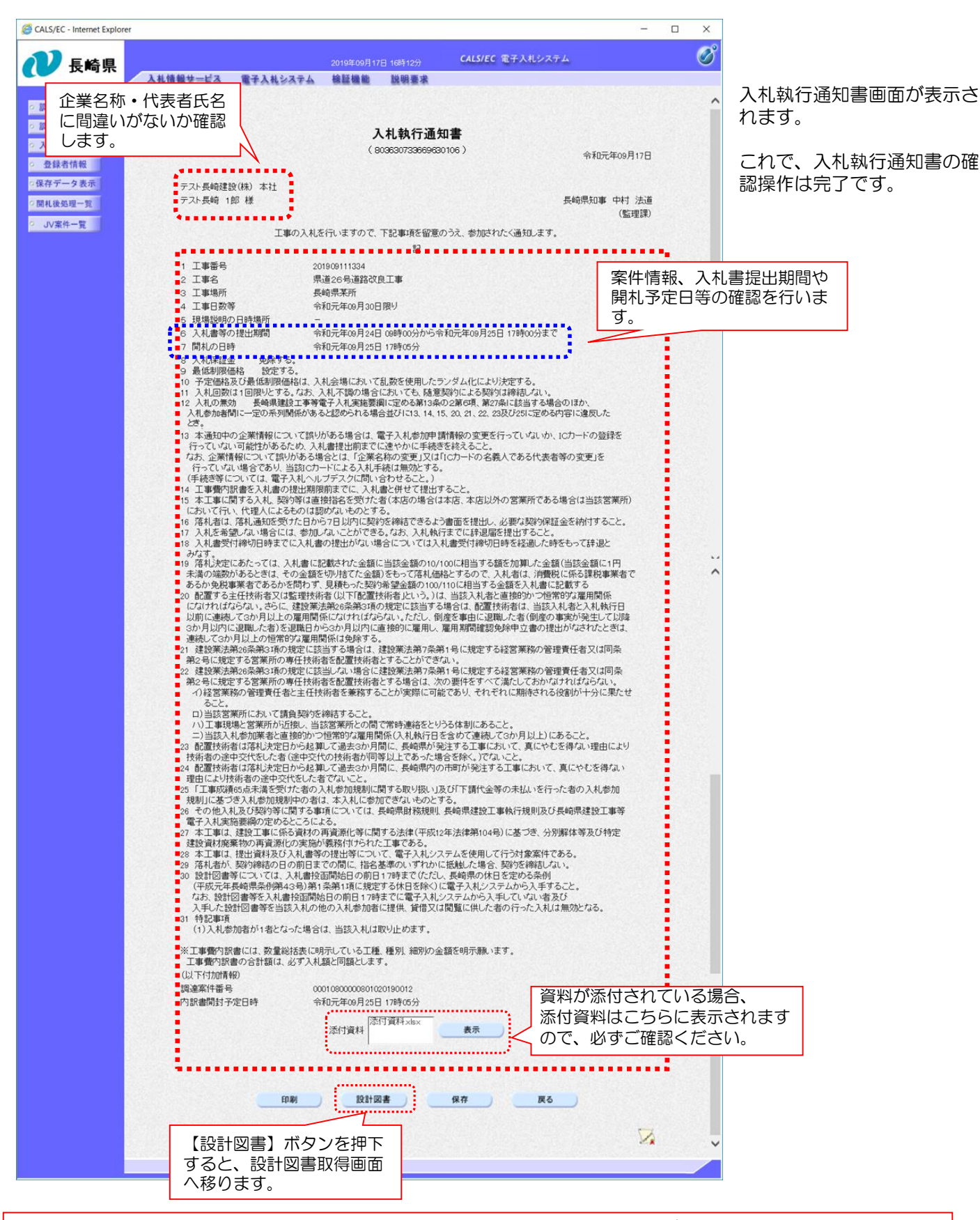

入札執行通知書の内容は必ず確認して下さい。企業名称/代表者氏名に間違いがある場合は、 変更等の手続きを行っていない可能性がありますので速やかに手続きを行って下さい。

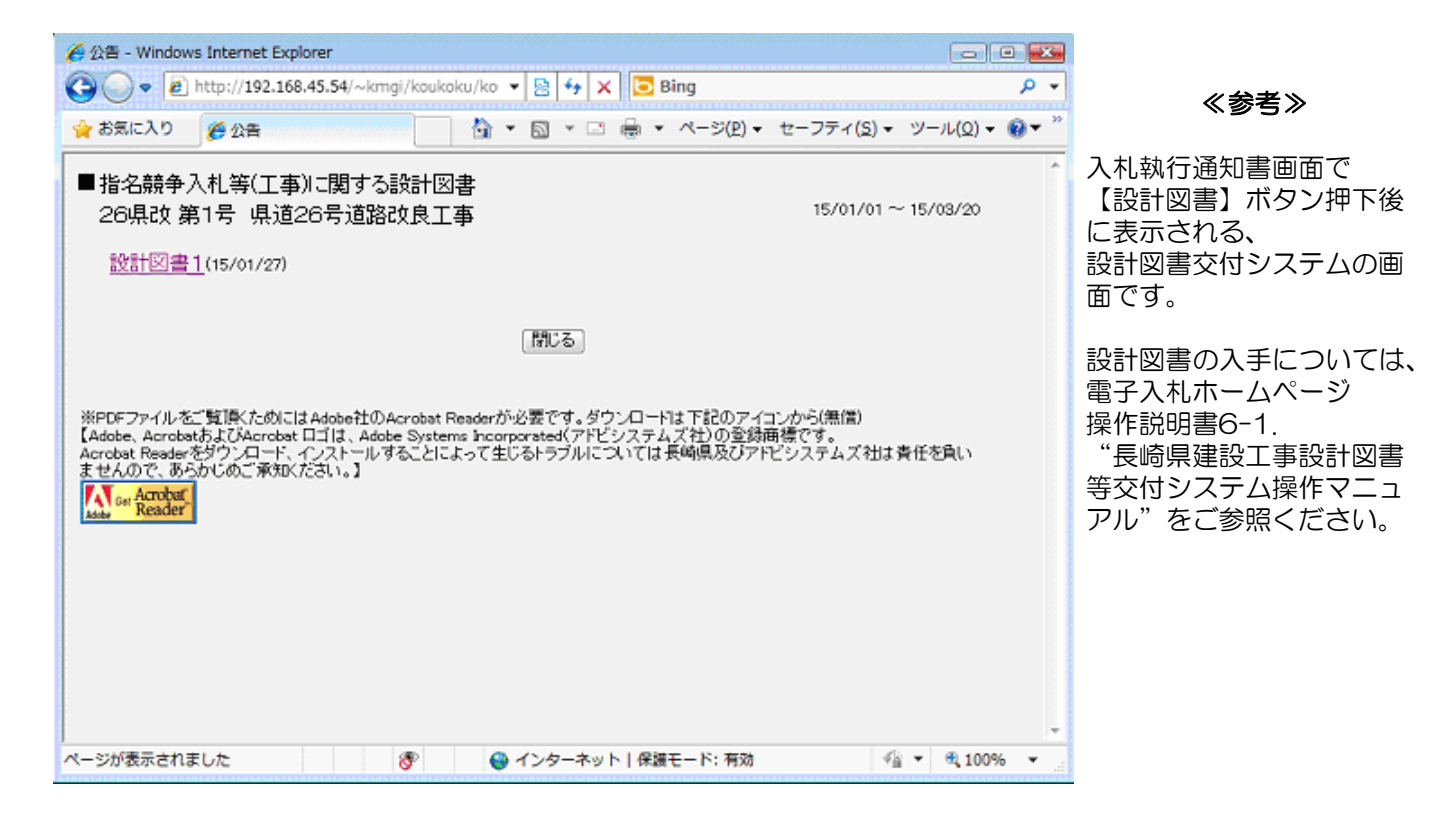